### Wie beantrage ich eine Kostenrückerstattung?

### Gehen Sie zu MI SANITAS

#### Klicken Sie auk das Hauptmenü

| $s_{anitas}$ , santalucía i $\square \equiv \square$           |  |
|----------------------------------------------------------------|--|
| <b>Has probado ya la videoconsulta?</b><br>Pruébala ya gratis. |  |
| Próximas citas:                                                |  |
| Actualmente no tienes citas pendientes                         |  |
| •                                                              |  |
| + <u>-</u>                                                     |  |
| Pedir cita                                                     |  |
|                                                                |  |
|                                                                |  |
| Q                                                              |  |
| Buscar centros y médicos                                       |  |
| Consultas<br>digitales<br>Médicos                              |  |

### Wählen Sie "Gestiones"

| ⊴ ≡                | ሳ                      |         |              | $\rightarrow$ |
|--------------------|------------------------|---------|--------------|---------------|
|                    |                        |         | NAME         |               |
|                    | 岱                      | Inicio  | Ver perfil   |               |
|                    | <b>نىپ</b> ەر<br>::::: | Citas   |              | ~             |
|                    | 6                      | Ventaja | ıs digitales | •             |
|                    | $\heartsuit$           | Mi Salu | d            | ~             |
|                    | Ç.                     | Mis mé  | dicos        | ~             |
|                    | Ţ.ţ                    | Gestion | nes          | <b>&gt;</b>   |
|                    | Ŀ                      | Contact | to           | ~             |
|                    |                        | Canal S | anitas       | ~             |
|                    | ¢                      | Covid-1 | 9            |               |
|                    |                        |         |              |               |
| ogramas<br>e salud |                        |         |              |               |

#### Wählen Sie "Reembolsos"

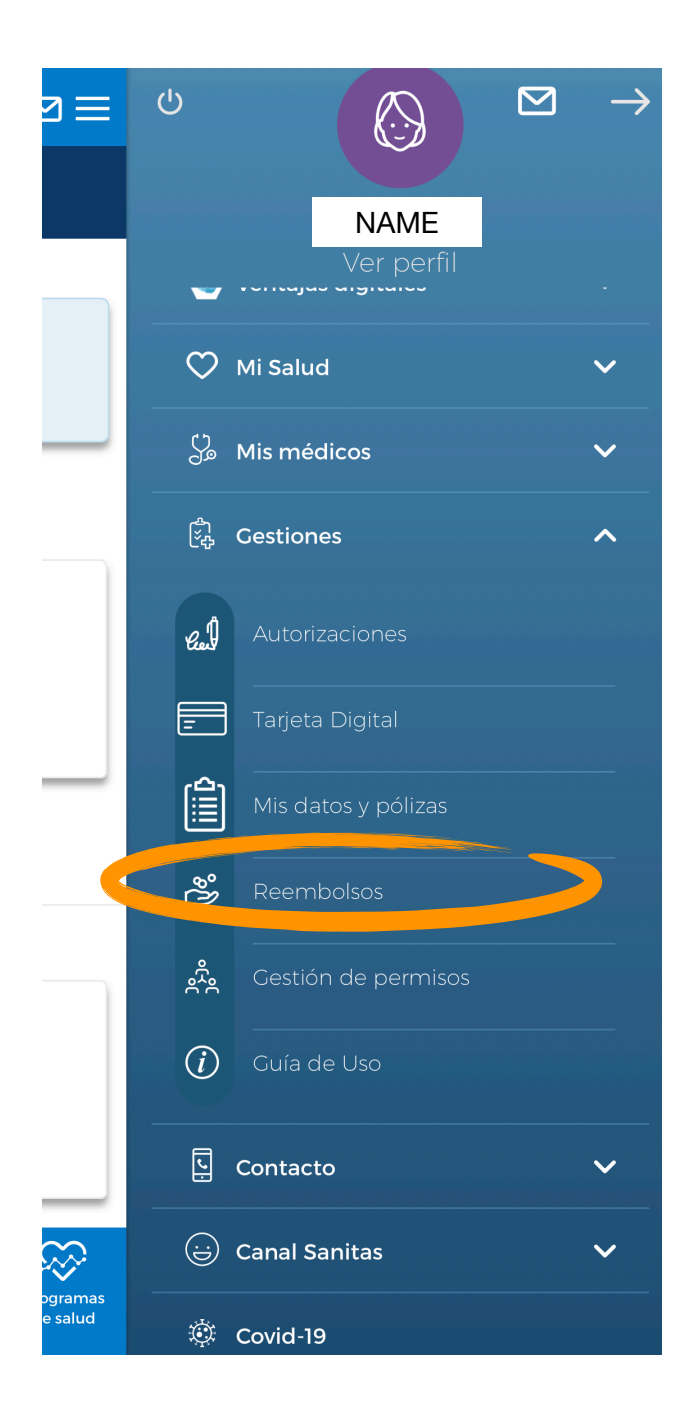

# Wenn Sie auf dieser Seite sind, sehen Sie Ihre bisherigen Kostenrückerstattungen:

Ganz unten, sehen Sie zwei Optionen:

- a) Límites de gastos (Höchstbeträge)
- b) Nuevo reembolso (neue Kostenrückerstattung)

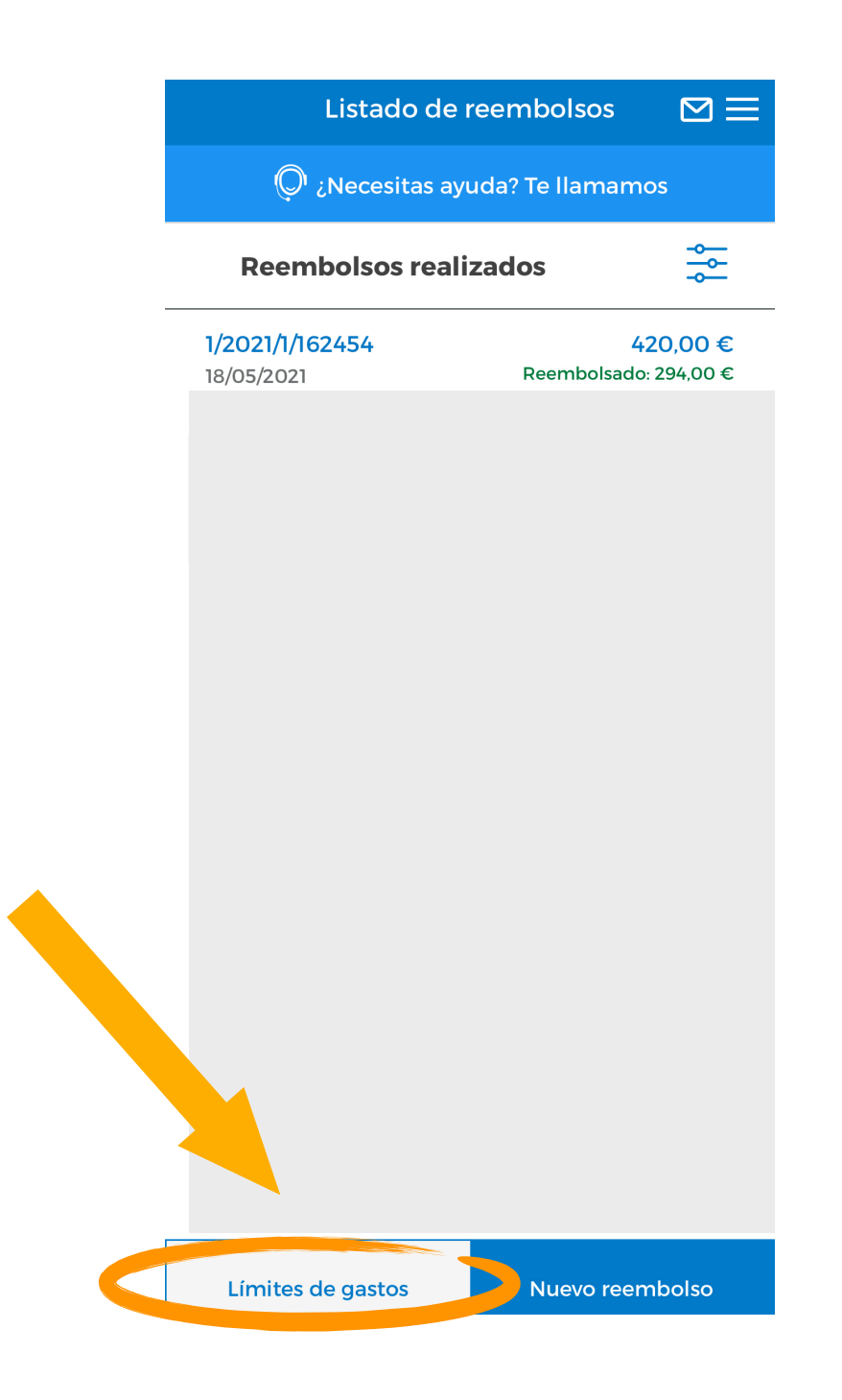

### a) Límites de gastos (= Höchstbeträge)

Hier sehen Sie (pro Versicherter) die bereits eingereichten Kostenrückerstattungen und die Höchstbeträge pro Kategorie.

| <                                                           | Límite                                                                                 | s de gasto                                                                                                   |                                                                   |                                                                                                    |
|-------------------------------------------------------------|----------------------------------------------------------------------------------------|----------------------------------------------------------------------------------------------------|-------------------------------------------------------------------|----------------------------------------------------------------------------------------------------|
|                                                             | Límites                                                                                | de gast                                                                                                    | os                                                                |                                                                                                    |
| Estos son tus lím<br>gastos corresp<br>recibido. Tie<br>con | ites de capit<br>condientes a<br>nes más det<br>diciones par                           | al asegurado p<br>la asistencia r<br>alles sobre est<br>ticulares de tu                                      | para el reembo<br>nédica que haj<br>os límites en la<br>1 póliza. | lso de<br>yas<br>as                                                                                                    |
|                                                             | Seleccion                                                                              | ia benefician                                                                                                | rio                                                               | (                                                                                                    |
| Mar                                                         |                                                                                        |                                                                                                    |                                                                   |                                                                                                    |
| Póliza Vers                                                 | sicherung                                                                              | snummer                                                                                                    |                                                                   | ^                                                                                                    |
| Póliza Vers                                                 | sicherung<br>Seleccie                                                                  | snummer<br>ona periodo                                                                                       |                                                                   | ^                                                                                                    |
| 01/10/2017<br>01/10/2018                                    | Seleccia<br>01/10/2018<br>01/10/2019                                                   | snummer<br>ona periodo<br>01/10/2019<br>01/10/2020                                                           | 01/10/2020<br>Actualidad                                          | ^                                                                                                    |
| Póliza Vers<br>01/10/2017<br>01/10/2018<br>Sald             | Seleccie<br>01/10/2018<br>01/10/2019<br>SANITAS<br>0 consumic                          | snummer<br>ona periodo<br>01/10/2019<br>01/10/2020<br>MÁS 90.00<br>do: 588€ / 9                              | 01/10/2020<br>Actualidad<br>0<br>0.000€                           | <b>^</b>                                                                                                    |
| Póliza Vers<br>01/10/2017<br>01/10/2018<br>Sald             | Seleccie<br>O1/10/2018<br>O1/10/2019<br>SANITAS<br>O consumic<br>SANIT/<br>aldo consur | Snummer<br>ona periodo<br>01/10/2019<br>01/10/2020<br>MÁS 90.00<br>do: 588€ / 9<br>AS DENTAL<br>mido: 0€ / 2 | 01/10/2020<br>Actualidad<br>0<br>0.000€                           | <ul> <li></li> <li></li> &lt;</ul> |

Ir a mis reembolsos

### b) Nuevo reembolso (= neue Kostenrückerstattung)

Klicken Sie auf "Nuevo reembolso" um einen neuen Antrag für Kostenrückerstattung zu starten.

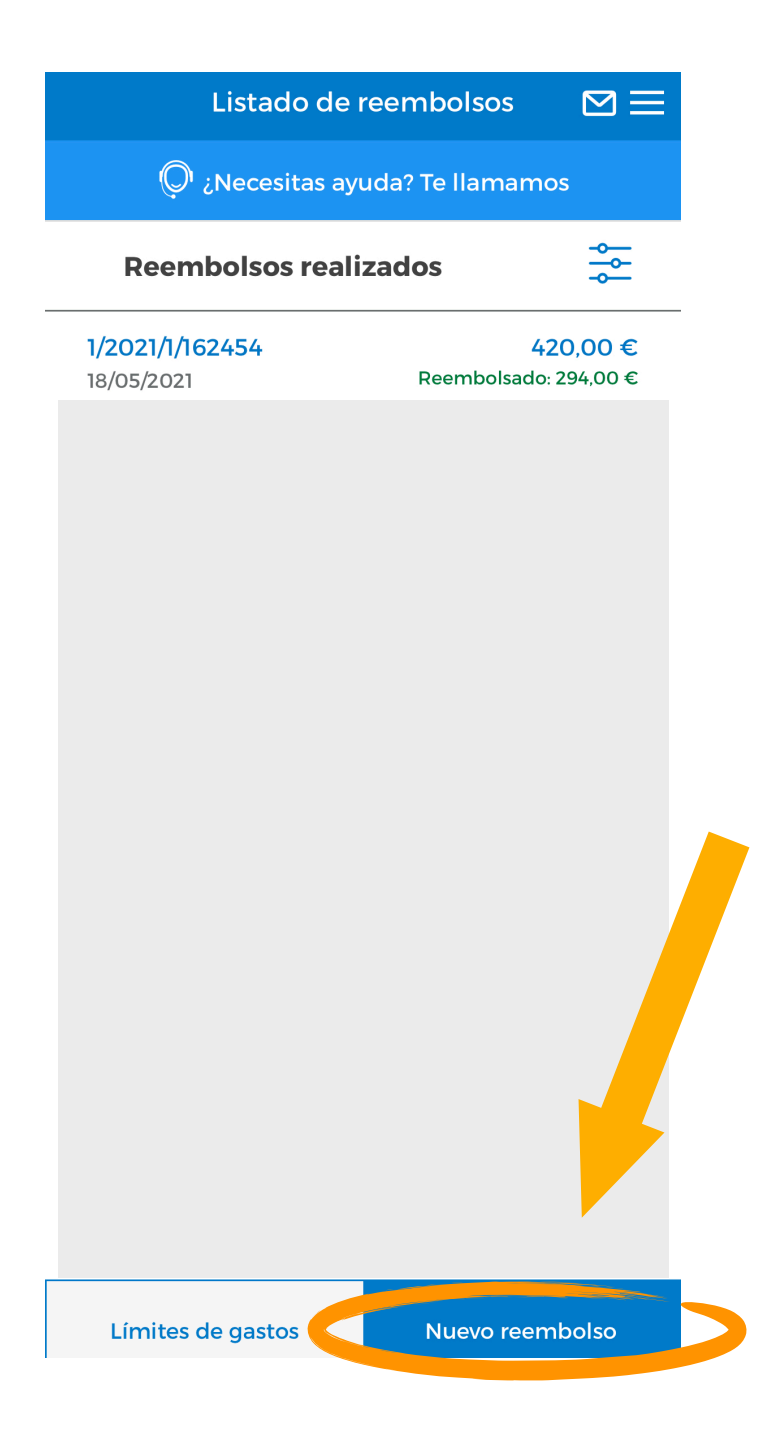

Wenn es in der Versicherung diverse versicherte Person gibt, wählen Sie die Person, die die zurückerstattende Dienstleistung empfangen hat.

Wenn Ihre Versicherung unterschiedliche Kostenrückerstattungs-Produkte beinhaltet (wie z.B. Medikamente, Optiker etc.) **wählen Sie die entsprechende Kategorie.** 

> Wählen Sie die entsprechende < Nuevo reembolso  $\square$ Person aus ¿Quién es el beneficiario del reembolso? NAME ¿Qué tipo de reembolso quieres solicitar? Gastos Medicos **Gastos Medicos** Wählen Sie die Hospitalizacion Hospitalizacion entsprechende Kategorie aus

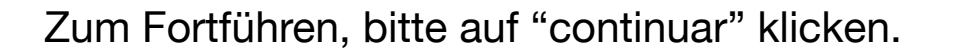

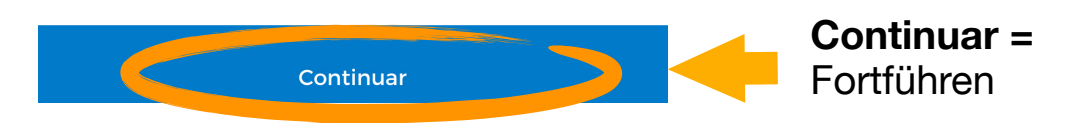

Wenn Sie die Option "Gastos Médicos Sin Hospitalización" (= Arztkosten ohne Krankenhausaufenthalt) wählen, werden Sie automatisch gefragt ob die **Dienstleistung durch einen Unfall entstanden** ist (¿Este reembolso está vinculado a un accidente?)

Verkehrs- und Arbeitsunfälle sind nicht in der Versicherung enthalten (es sei denn, Sie haben diese Zusatzleistung abgeschlossen). Die "mutua" (= Pflichtversicherung für Firmen) bzw. die Autoversicherung des Unfallverursachers sind dafür verantwortlich.

#### Klicken Sie hier für weitere Informationen hinsichtlich unserer Zusatzversicherung für Verkehrs- und Arbeitsunfälle

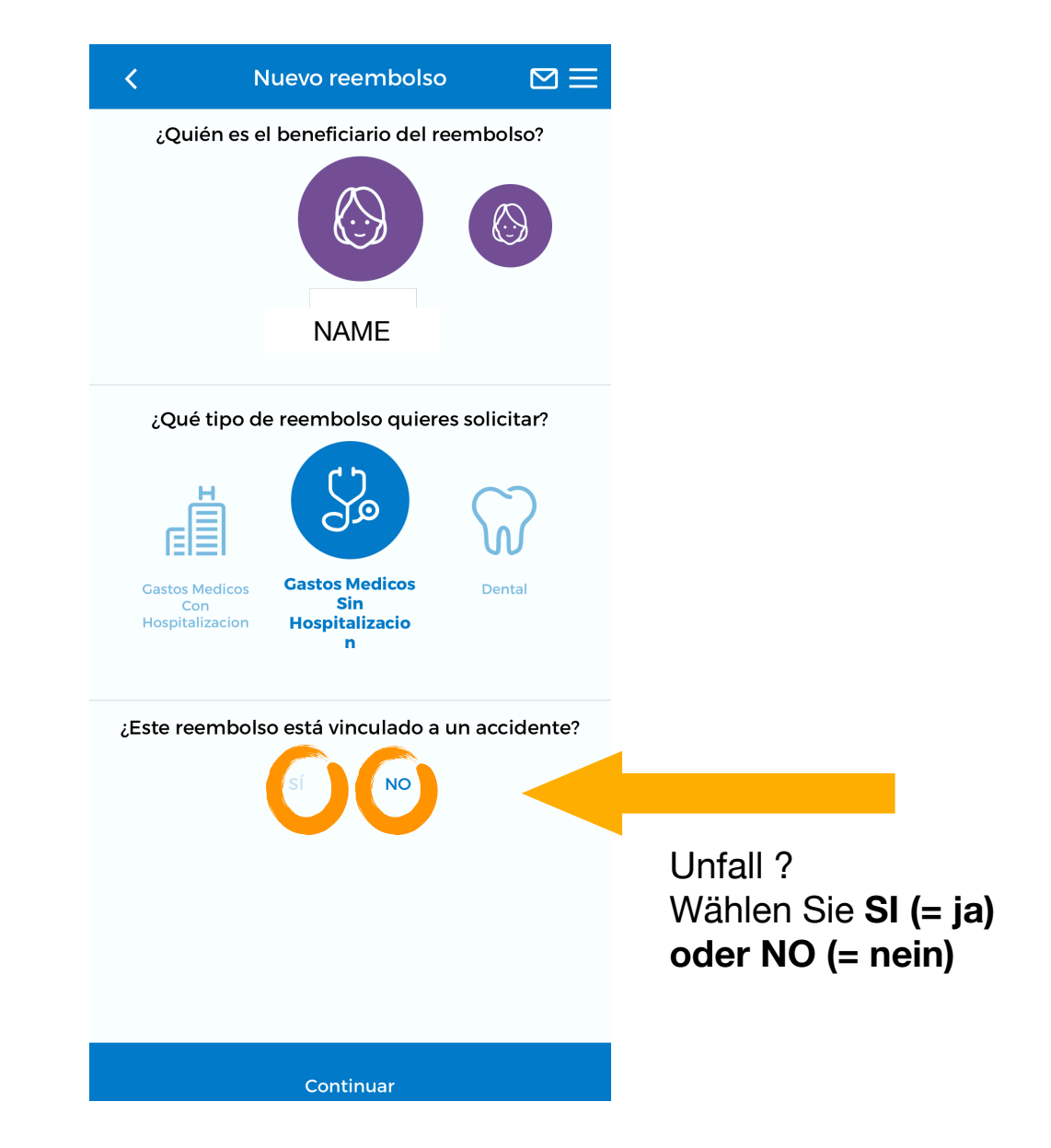

Falls es ein Unfall war, müssen Sie wählen, welche Art:

- Laboral (Arbeitsunfall)
- Tráfico (Verkehrsunfall)
- Otros (Andere)

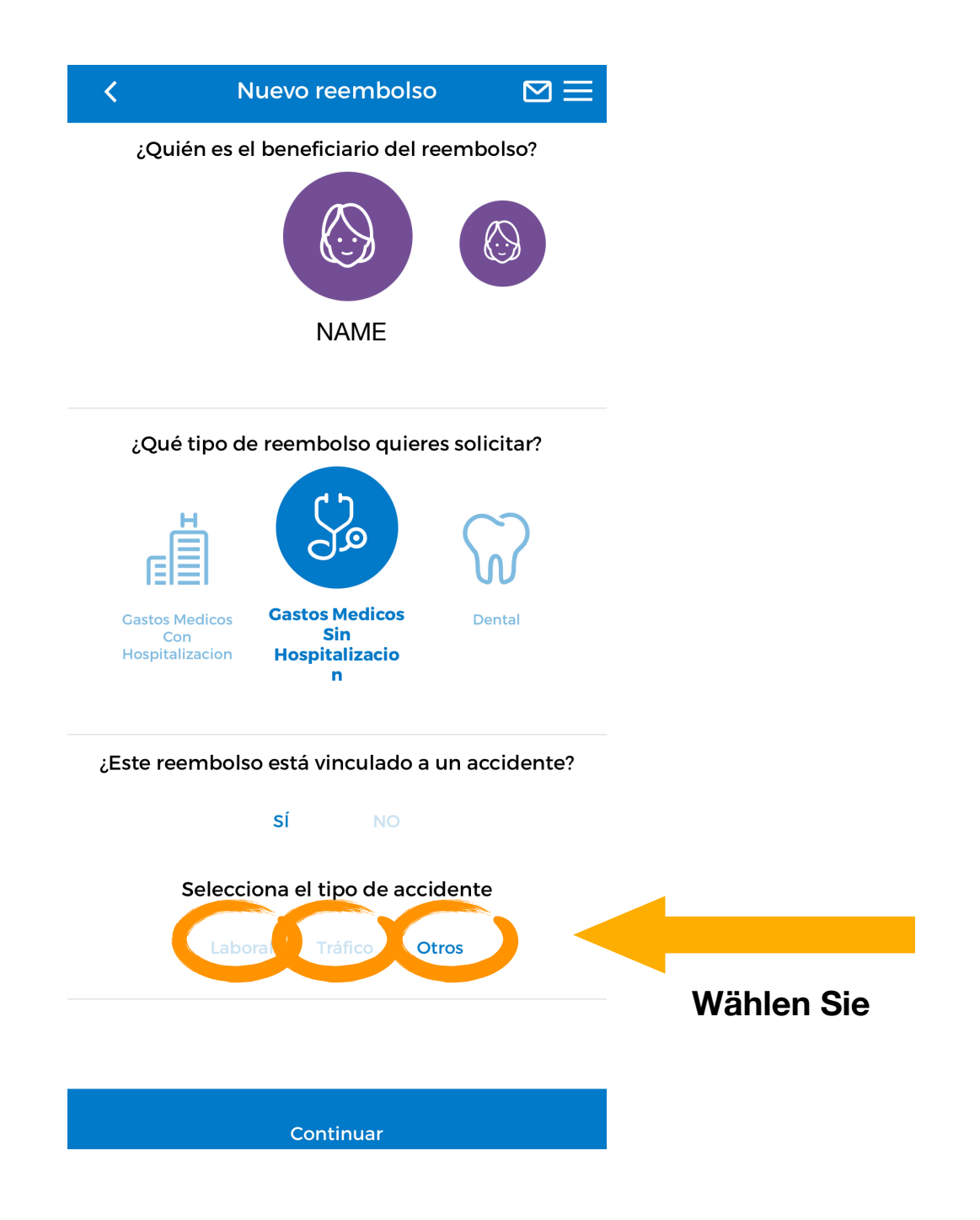

# Neue Kostenrückerstattung für Arztkosten ohne Krankenhausaufenthalt:

¿Dónde se realizó la prueba o el servicio? = Wo fand der Test oder die Dienstleistung statt ?

Wählen Sie zwischen "En España" ( = in Spanien oder "En el extranjero" (= im Ausland).

- Introduce el nombre del centro o del profesional = Schreiben Sie den Namen des Zentrums / Dienstleisters
- CIF / NIF del profesional o centro sanitario = CIF / NIF (= Steuernummer) des Zentrums / Dienstleisters
- Código postal = Postleitzahl

|      | <                      | Nuevo reembolso              | $\boxtimes \equiv$   |
|------|------------------------|------------------------------|----------------------|
|      | Beneficiario:<br>Tipo: | Gastos Médicos Sin Hos       | NAME<br>pitalización |
|      | ¿Dónd                  | e se realizó la prueba o se  | vicio?               |
|      | En Es                  | paña En el ex                | tranjero             |
|      | Introduc               | e el nombre del centro o c   | el profe             |
|      | CIF/NIF c              | lel profesional o centro sar | itario               |
|      | Código F               | Postal                       |                      |
|      |                        |                              |                      |
|      |                        |                              |                      |
|      | <b>•</b> A             | ñadir factura de este prov   | eedor                |
|      |                        |                              |                      |
|      |                        |                              |                      |
|      |                        |                              |                      |
|      |                        |                              |                      |
| ar   |                        |                              |                      |
| ador |                        |                              | -                    |

Guardar como borrador

= Entwurf

speichern

Siguiente

Siguiente = Weiter

Der nächste Schritt beinhaltet **weitere Informationen** zu geben und die **Rechnung beizufügen**.

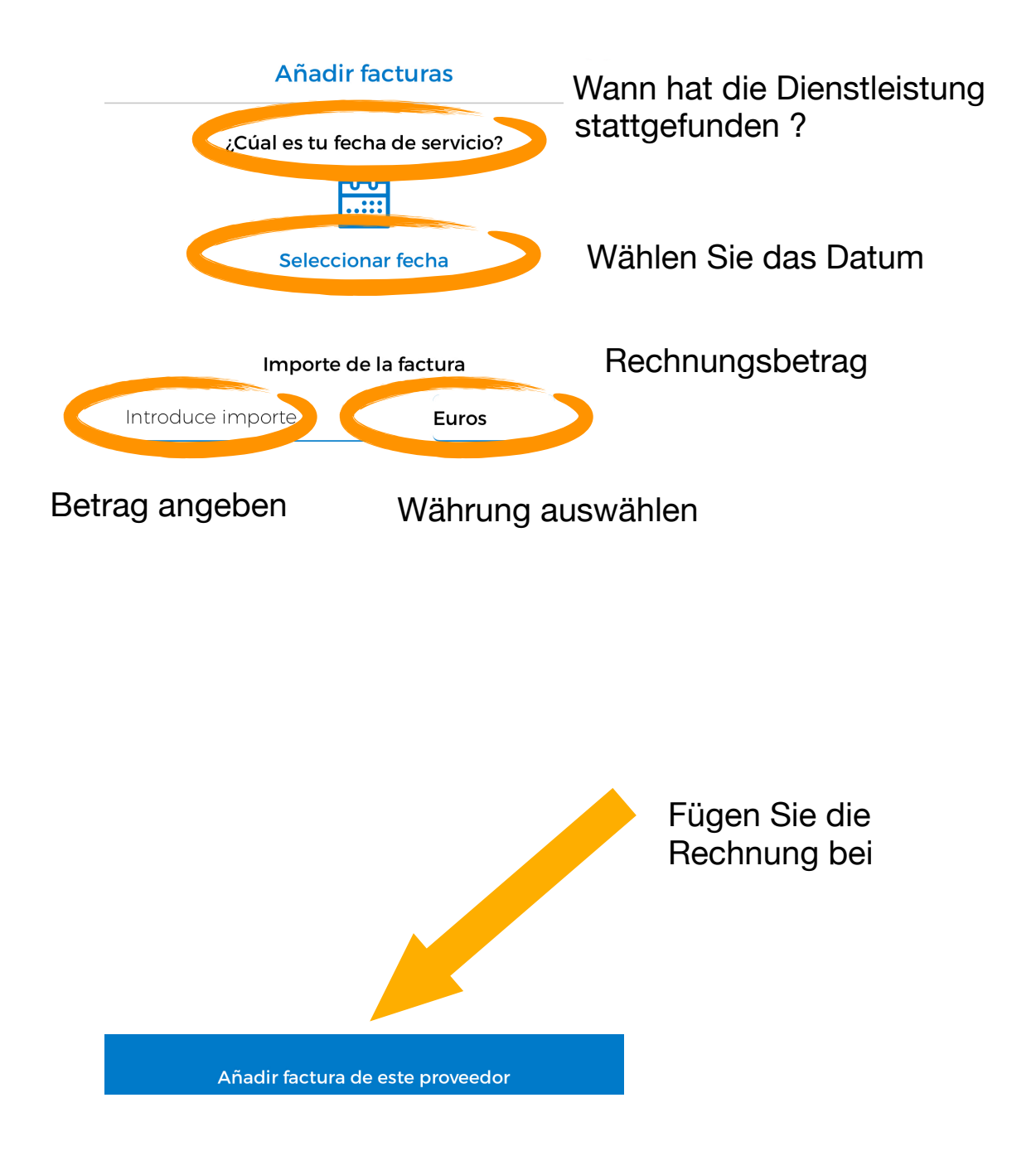

# Eine weitere Rechnung beifügen und / oder einen Arztbericht beifügen

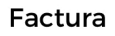

Aquí debes adjuntar la/s factura/s vinculada/s a tu solicitud. El archivo debe ser en formato JPG o PNG y no debe pesar más de 5MB. Si realizas tu solicitud por la web (no por la APP) también puedes adjuntar un PDF de hasta 5MB. Por favor, asegúrate de que la imagen que nos envías es legible, para facilitar la gestión de tu reembolso.

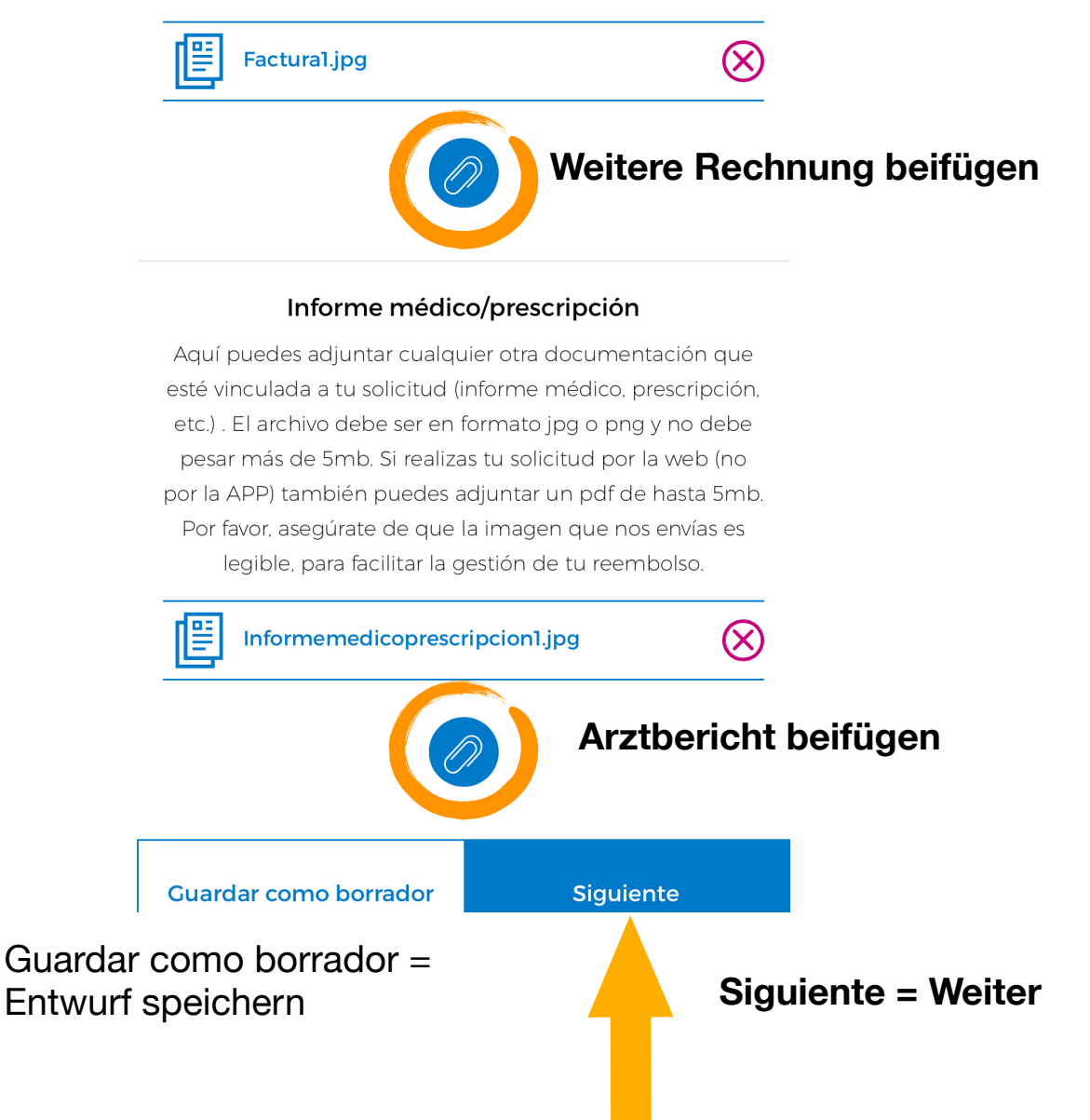

# Überprüfen / aktualisieren Sie Ihre **Email-Adresse** und Ihre **Bankverbindung**.

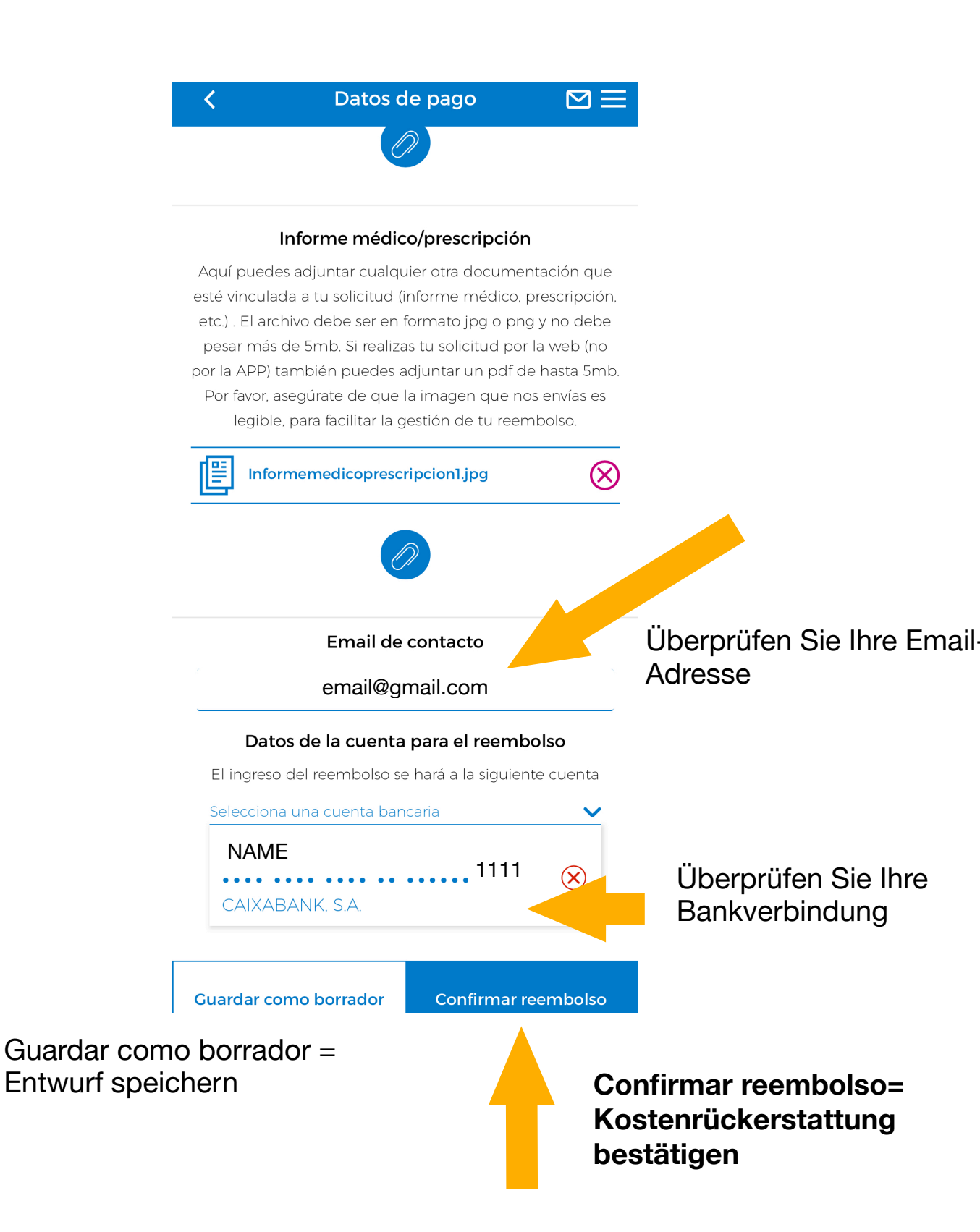